## **PHILIPS**

## DreamStation 2

CPAP Advanced Auto CPAP Advanced

# **Patient** Guide de démarrage rapide

## **Connexion à DreamMapper** Synchronisez votre appareil avec votre tablette ou votre

téléphone portable à l'aide de l'application DreamMapper, disponible dans l'App Store et Google Play.

Allumez l'appareil et votre téléphone portable et placez-les à proximité. Lancez la configuration **Bluetooth** et l'appairage dans **DreamMapper**. Suivez les instructions d'appairage qui s'affichent dans **DreamMapper**.

1

2

3

Un code PIN à 6 chiffres apparaîtra sur l'écran de la DreamStation 2. En fonction de votre téléphone, vous devrez soit entrer le code PIN dans DreamMapper soit appuyer sur « Appairer » sur l'écran de l'appareil dans les 30 secondes pour terminer l'appairage.

L'écran affiche « Appairage de l'appareil » puis « Succès : l'appareil Bluetooth est maintenant appairé ». Bluetooth

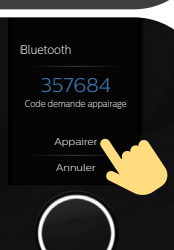

PHILIPS

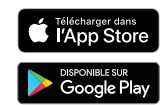

Blactootii

L'appareil est appairé

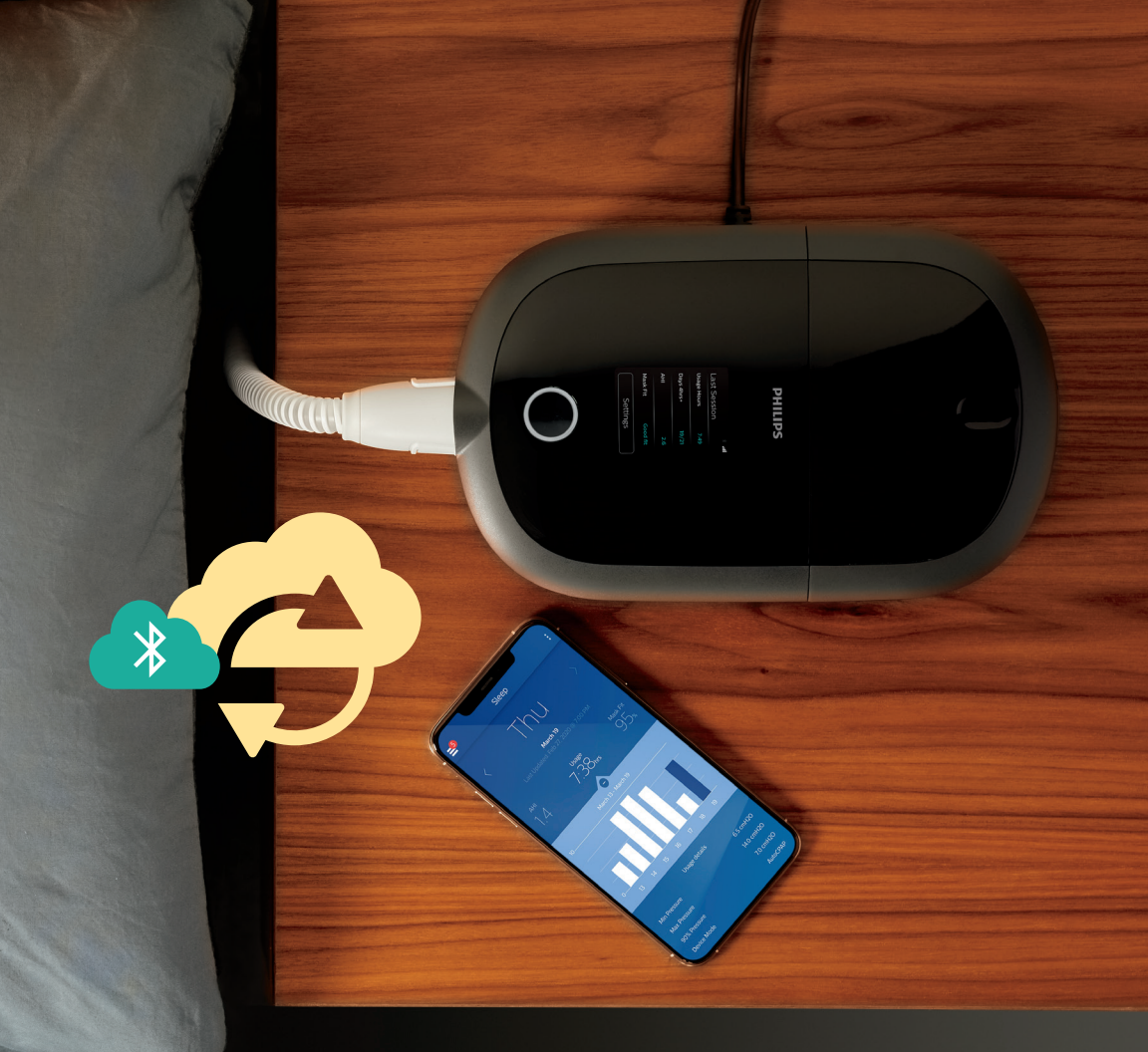

## **Commencer le traitement**

Pour commencer le traitement, appuyez sur le **bouton On/Off**. Un **cercle bleu** indique que le traitement est en cours.

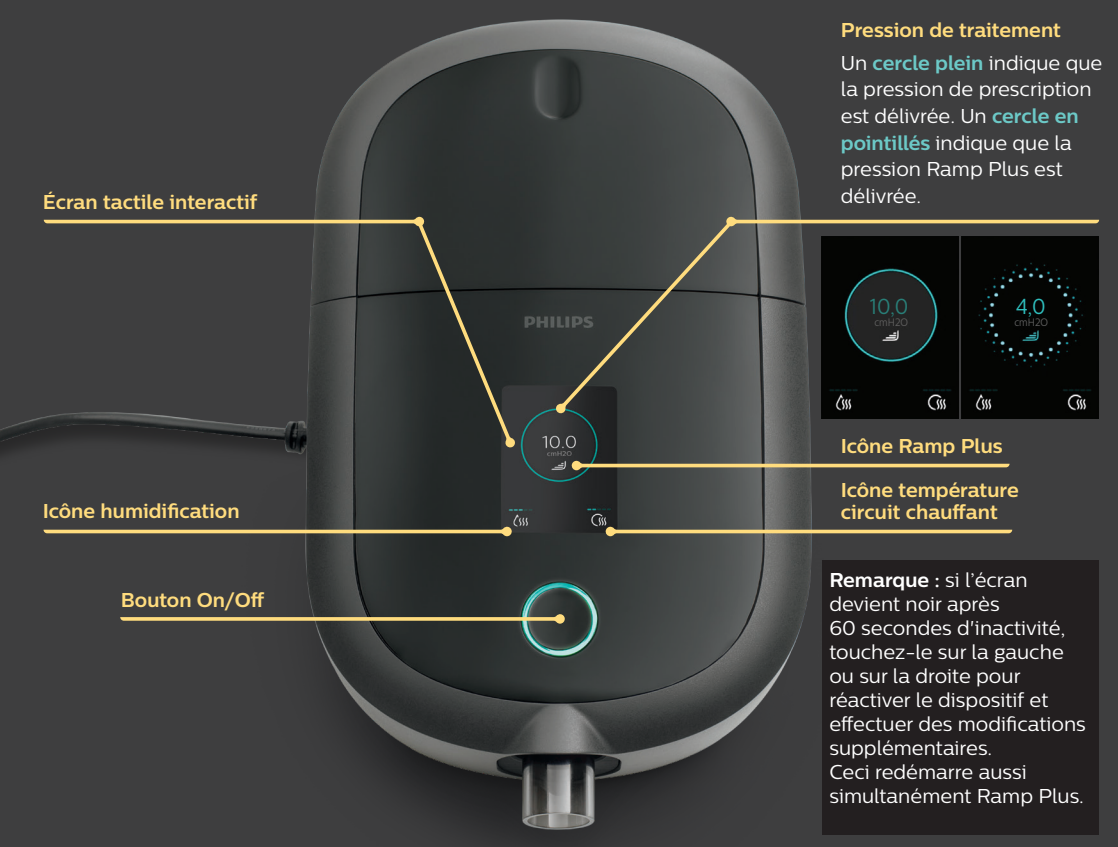

### Personnaliser vos réglages

#### **Ramp Plus** ľ Ramp+ La fonctionnalité Ramp Plus vous permet de définir une pression de départ confortable pour vous endormir. 1. Appuyez sur l'icône **Ramp Plus** pour afficher et modifier votre pression Ramp Plus. 2. Appuvez sur le symbole + ou - jusqu'à ce que vous atteigniez un réglage confortable. Les réglages Ramp Plus peuvent être désactivés ou définis entre 4 et 10 cm H<sub>2</sub>O. 3. Appuvez sur « **Confirmer** » pour enregistrer le réglage. Une fois Ramp Plus configuré, le réglage est enregistré et s'active Confirmer automatiquement pour les sessions de thérapie ultérieures, sans que vous ayez à appuyer de nouveau sur l'icône Ramp Plus. Humidité Humidification (le cas échéant) <u>(</u>sss 3 1. Appuyez sur l'icône humidification pour afficher le réglage actuel. 2. Appuyez à nouveau sur l'icône jusqu'à ce que vous atteigniez le niveau d'humidité choisi. L'humidification peut être désactivée ou réglée de 1 (minimum) à 5 (maximum). Une fois l'humidification réglée, le niveau est enregistré et automatiquement activé pour les sessions de traitement ultérieures. Circuit chauffant Température du circuit chauffant (le cas échéant) 3 1. Appuyez sur l'icône Circuit chauffant pour afficher le réglage actuel de la température. 2. Rappuyez sur l'icône jusqu'à ce que vous atteigniez la température choisie. Le circuit chauffant peut être désactivé ou réglé de 1 (minimum) à 5 (maximum). Une fois la température réglée, elle est enregistrée et automatiquement activée pour les sessions de traitement ultérieures.

## Synthèse des données thérapeutiques

Pour arrêter le débit d'air, appuyez sur le **bouton On/Off**. La synthèse de vos données thérapeutiques s'affiche à l'écran. L'accès à certaines informations dépendra des réglages de votre prestataire.

### Écran Dernière session

Les informations en bleu indiquent les informations que vous pouvez développer en appuyant dessus ou auxquelles vous pouvez apporter des modifications.

| Dernière sess   | all» *<br>ion |  |
|-----------------|---------------|--|
| Heures thérapie | 0:00          |  |
| Jours 4 h+      | 0/21          |  |
| IAH             | 0.0           |  |
| Ajust. Masque   | Correct       |  |
| Réglages        |               |  |

#### < Retour

Heures thérapie

Voici vos heures totales d'utilisation pour les 3 derniers jours.

| 0:00     | 0:00     | 0:00     |
|----------|----------|----------|
| ll y a 2 | ll y a 1 | Dernière |
| jours    | jour     | session  |

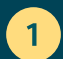

L'écran Heures thérapie affiche la durée du traitement en heures et minutes au cours de vos 3 dernières sessions.

2

L'écran Jours 4 h+ affiche le nombre total de sessions de plus de 4 heures que vous avez eues au cours des 30 derniers jours. Une fois que vous avez atteint votre objectif, **« Terminé »** s'affiche.

#### < Retour

Jours 4 h+

Il est recommandé d'utiliser l'appareil au moins 4 heures par nuit

#### 0/21 Jours 4 h+

0 0 0 0 0 0 0 0 0 0 0 0 0

#### < Retour

AΗ

Cet indice représente le nombre d'événements apnée ou hypopnée par heure de sommeil.

> O.O Dernière session

#### < Retour

#### Ajust. Masque

Vous pouvez vérifier l'ajustement de votre masque avant de commencer le traitement.

### Correct

Dernière session

Vérifier

3

L'écran IAH affiche la valeur de l'indice d'apnéehypopnée (IAH) pour la période de 24 heures la plus récente (si la fonctionnalité est activée par votre fournisseur).

## 4

L'écran Ajust. masque affiche la mise en place de votre masque lors de votre dernière session. Vous pouvez également exécuter un Contrôle du masque. Mettez votre masque et appuyez sur « Vérifier » pour lancer le Contrôle du masque.

## Réglages

## Confort, appareil et données

L'accès à certaines informations dépendra des réglages de votre prestataire.

| 1 | Pour modifier les réglages et accéder à des<br>informations supplémentaires, appuyez sur<br>« Réglages ».                                                                                                    | * II   Dernière session   Heures thérapie 0:00   Jours 4 h+ 0/21   IAH 0.0   Ajust. Masque Correct   Réglages |
|---|----------------------------------------------------------------------------------------------------|----------------------------------------------------------------------------------------------------|
| 2 | Modifiez les <b>Réglages de confort</b> disponibles. Les<br>informations en <b>bleu</b> indiquent les informations sur<br>lesquelles vous pouvez appuyer pour apporter des<br>modifications.<br><b>a. Durée et pression Ramp Plus</b><br><b>b. Humidité</b><br><b>c. Circuit chauffant (si connecté)</b><br><b>d. Taille du circuit</b><br><b>e. Confort FLEX</b> | <pre>&lt; Retour<br/>Confort</pre>                                                                            |

Faites glisser le doigt vers le haut de l'écran pour afficher des informations supplémentaires sur l'appareil, telles que le réglage du mode avion, la suppression des appairages Bluetooth et la réinitialisation de l'heure ou de la langue.

Appuyez sur les informations en bleu pour apporter des modifications. Vous pouvez également afficher le numéro de série et la version du logiciel de l'appareil.

Appuyez sur « Afficher les rapports » pour sélectionner une période comprise entre deux dates et afficher les synthèses de données thérapeutiques supplémentaires.

Pour quitter l'écran Réglages à tout moment, appuyez sur « Retour » pour revenir à l'écran Dernière session.

#### < Retour

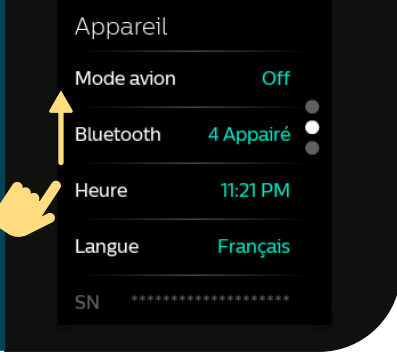

#### < Retour

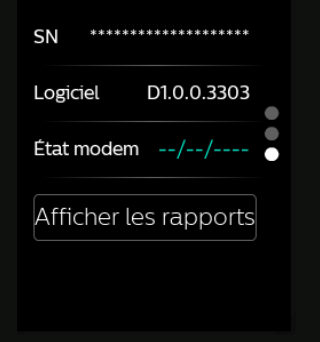

Consulter le manuel d'utilisation pour obtenir des informations de dépannage détaillées.

4

3

## Nettoyage et entretien

Pour garder votre appareil et ses composants en bon état de fonctionnement, vous devez les nettoyer régulièrement. Ceci est également important pour préserver votre santé.

### Réservoir d'eau, joint et couvercle de l'humidificateur

Nettoyer quotidiennement avec de l'eau et une eau savonneuse (1 c.àc. de liquide vaisselle doux dans 4 L d'eau).

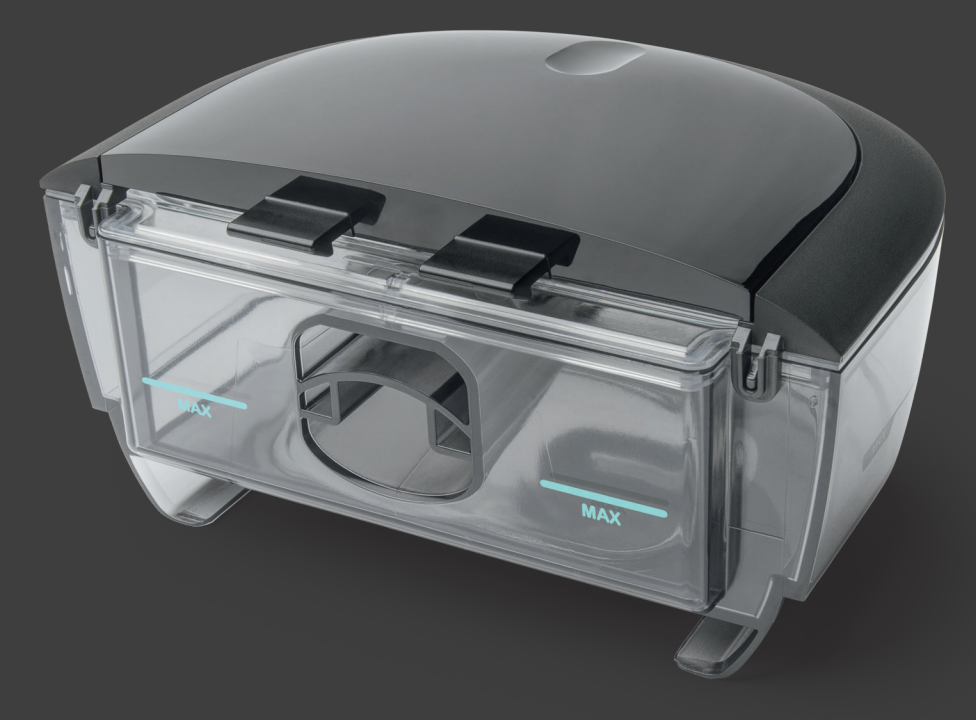

## **Circuit et adaptateurs**

Nettoyez chaque semaine avec de l'eau et une eau savonneuse.

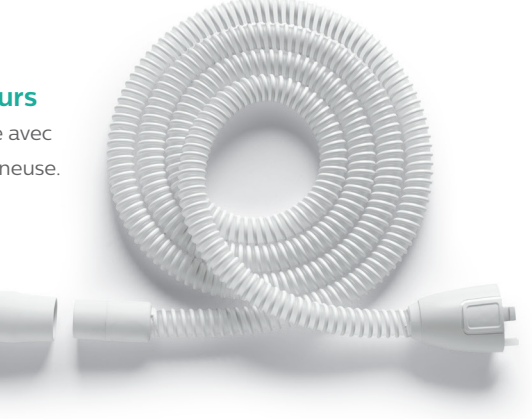

### **Filtres**

Rincer à l'eau le filtre réutilisable gris toutes les deux semaines.

Ne pas rincer le filtre jetable bleu.

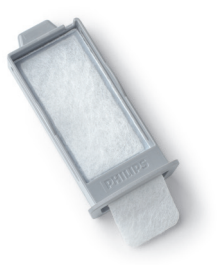

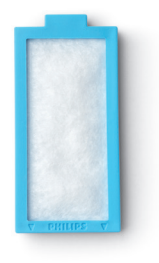

Consulter le manuel d'utilisation pour plus d'informations sur l'entretien et le nettoyage.

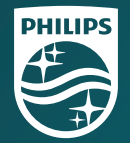

© 2021 Koninklijke Philips N.V. Tous droits réservés. Spécifications sous réserve de modifications sans préavis. Les marques sont la propriété de Koninklijke Philips N.V. ou de leurs propriétaires respectifs.

www.philips.com/respironics

Respironics Inc. 1001 Murry Ridge Lane Murrysville, PA 15668 États-Unis **REF** 1149690 1149690 R00 ZL 05/04/2021 French-CA